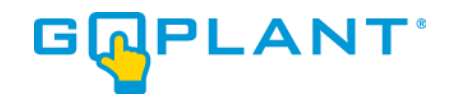

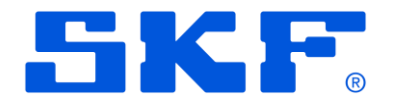

# GoPlant Enterprise Edition Active Directory settings

GoPlant version 2020.x

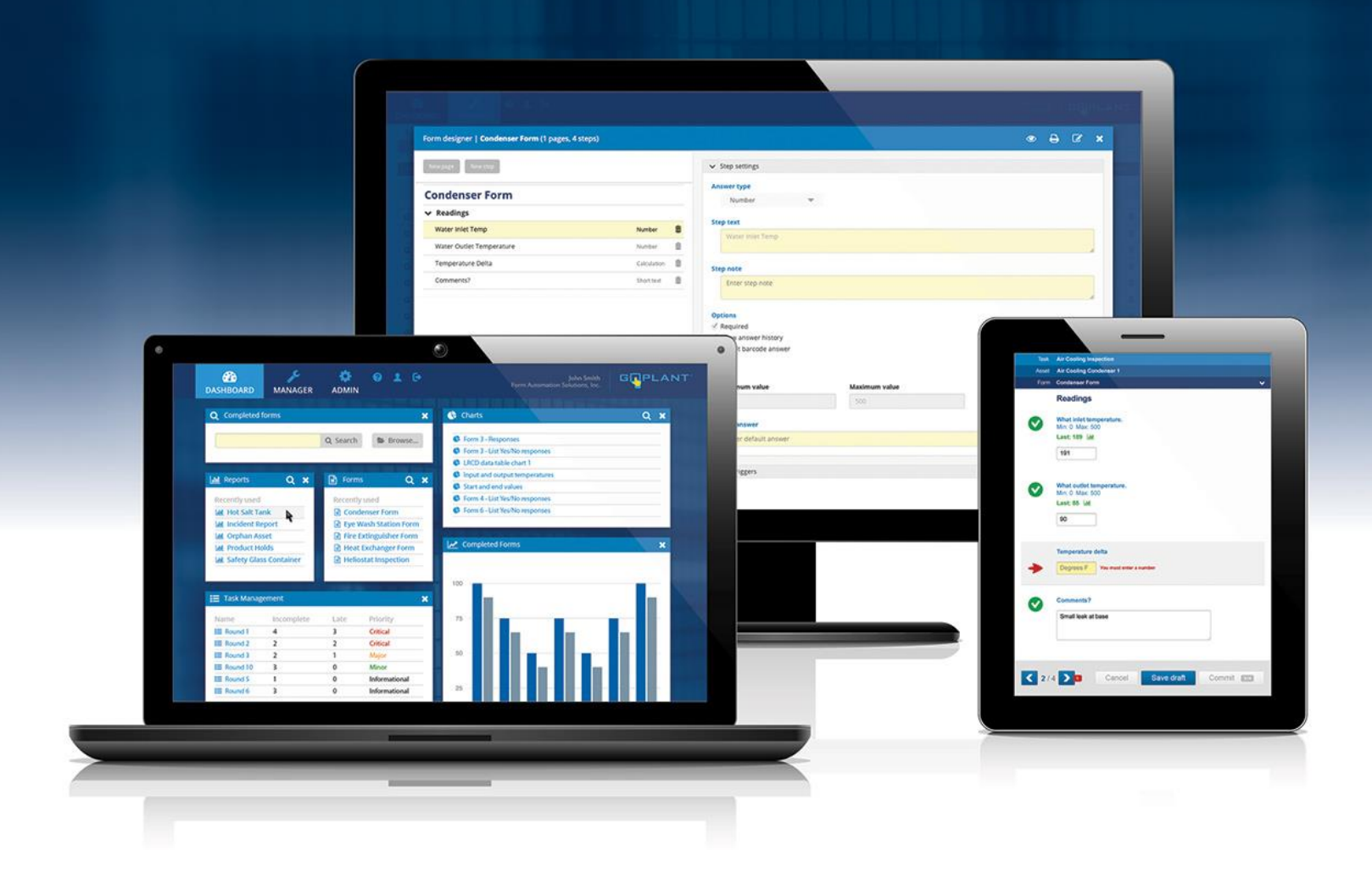

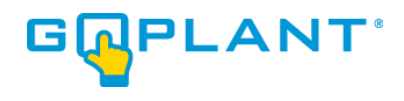

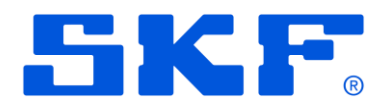

## Contents

| Go | Plant Microsoft Active Directory (AD) feature | - 3 |
|----|-----------------------------------------------|-----|
|    | User settings                                 | - 3 |
|    | Admin settings                                | . 3 |

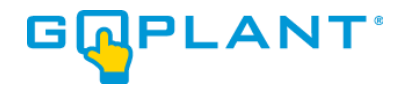

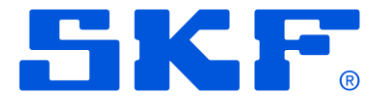

## **GoPlant Microsoft Active Directory (AD) feature**

#### **User settings**

In order to use AD accounts and passwords with GoPlant each user must be created with a username that matches their AD username. The username must match exactly.

#### Admin settings

GoPlant root level Admin settings must be updated:

- 1. Ensure that Users have been added with their username that matches the AD account.
- 2. Login to GoPlant as a root level account with Administrator security role.
- 3. Navigate to the ADMIN area, and choose the GoPlant Settings from the navigation on the left-hand side:

| CASHBOARD             | MANAGER        | ADMIN | 1 | e                                                  |                                                                                                    | ANT. |
|-----------------------|----------------|-------|---|----------------------------------------------------|----------------------------------------------------------------------------------------------------|------|
| Email Se              | Email Settings |       |   | GoPlant Settings                                   |                                                                                                    |      |
| GoPlant               | Settings       |       |   | Setting                                            | Value                                                                                                    |      |
| Report S              | iettings       |       |   | Security - Authentication Provider (goplant   ad)  | goplant                                                                                                    |      |
| External              | Tag Settings   |       |   | Security - Authentication Connection               | Idap://ad.fas-mobile.com                                                                                          |      |
| Event Lo<br>API Setti | ngs            |       |   | Domain Name                                        | domain                                                                                                    |      |
|                       |                |       |   | Tasks - Days to Schedule                           | 14                                                                                                    |      |
|                       | Арр            | bly   |   | Tasks - Default Expiration Days                    | 30                                                                                                    |      |
|                       |                |       |   | Forms - Answer History Limit (values)              | 10 🗸                                                                                                    |      |
|                       |                |       |   | Dashboard Widget UPDATE Frequency (min)            | 5                                                                                                    |      |
|                       |                |       |   | Name for Operator Rounds                           | Rounds                                                                                                    |      |
|                       |                |       |   | Number of reports to show in recent reports widget | 20                                                                                                    |      |
|                       |                |       |   | Enable Single Login                                | This permission has been moved to<br>Storage Group Settings / User Settings /<br>Enable Single Session Login Mode |      |
|                       |                |       |   | Enable Single Login                                | Storage Group Settings / User Settings /<br>Enable Single Session Login Mode                                      |      |

- 4. Update the "Security Authentication Provider (goplant | ad) " to 'ad'.
- 5. Update the "Security Authentication Connection" to the LDAP URL link that will serve to authenticate your users for the Domain. This LDAP URL link will be used by the GoPlant software to validate passwords entered for the usernames. No Windows AD passwords are stored within the GoPlant database. Authentication and password matching is done entirely on the LDAP URL by Microsoft.

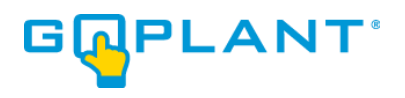

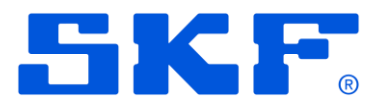

6. Update the "Domain Name" with the Windows domain for your users:

| CASHBOARD MANAGER         | <b>⊥</b> ⊕                                         |                                                                                                    |
|---------------------------|----------------------------------------------------|----------------------------------------------------------------------------------------------------|
| Email Settings            | GoPlant Settings                                   |                                                                                                    |
| GoPlant Settings          | Setting                                            | Value                                                                                                    |
| Report Settings           | Security - Authentication Provider (goplant   ad)  | ad                                                                                                    |
| External Tag Settings     | Security - Authentication Connection               | ldap://ad.fas-mobile.com                                                                                          |
| Event Log<br>API Settings | Domain Name                                        | CORP                                                                                                    |
|                           | Tasks - Days to Schedule                           | 14                                                                                                    |
| Apply                     | Tasks - Default Expiration Days                    | 30                                                                                                    |
|                           | Forms - Answer History Limit (values)              | 10                                                                                                    |
|                           | Dashboard Widget UPDATE Frequency (min)            | 5                                                                                                    |
|                           | Name for Operator Rounds                           | Rounds                                                                                                    |
|                           | Number of reports to show in recent reports widget | 20                                                                                                    |
|                           | Enable Single Login                                | This permission has been moved to<br>Storage Group Settings / User Settings /<br>Enable Single Session Login Mode |

- 7. Press the blue 'Apply' button to save your changes.
- 8. Users may now login with their Domain and username. If no Domain is added to their username, GoPlant will use the 'Domain Name' setting to automatically add it to their username for login authentication on the LDAP server.
- 9. Users may use their Windows AD username on both the website and the GoPlant Mobile app.

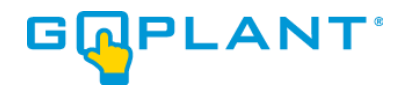

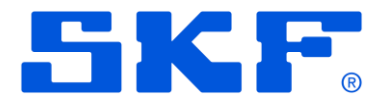

## **Copyright Notice**

Information contained in this document is proprietary to SKF USA and may be used or disclosed only with written permission from SKF USA. This document, or any part thereof, may not be reproduced without the prior written permission of SKF USA.

This document refers to numerous products by their trade names, in most, if not all, cases these designations are Trademarks or Registered Trademarks by their respective companies.

This document and the related software described in this manual are supplied under license or nondisclosure agreement and may be used or copied only in accordance with the terms of the agreement. The information in this document is subject to change without notice and does not represent a commitment on the part of SKF USA, Inc.

The names of companies and individuals used in examples in the manuals, and in any sample databases provided, are fictitious and are intended to illustrate the use of the software. Any resemblance to actual organizations or individuals, whether past or present, is purely coincidental.